Tutorial

# Reposição do Sistema Operativo Windows 10

# Tutorial Reposição do Sistema Operativo Windows 10

#### Atenção:

Caso pretenda repor o Sistema Operativo e deixar o PC completamente limpo, para vir a ser usado por outro utilizador, deverá seguir os passos, destacados com Fundo Cinza.

**Exemplo:** 

|                                                     | ٨ | Contas<br>As suas contas: e-moil.<br>sincionizar: trabalho, família            | <b>₽</b> | Hora e Idioma<br>Idioma, regilio, data                 |
|-----------------------------------------------------|---|--------------------------------------------------------------------------------|----------|--------------------------------------------------------|
| <b>0.0</b><br>Selecione "Actualizaçãos o Segurança" | 8 | Jogos<br>Xbox Game Bar, captures.<br>Modo de Jogo                              | G        | Facilidade de Acesso<br>Narrador, lupa, alto contraste |
| Selecione Accualizações e Segurança                 | Q | Procurar<br>Localizar os meus ficheiros,<br>permissões                         | A        | Privacidade<br>Localização, câmara, microfone          |
|                                                     | C | Atualizações e Segurança<br>Windows Update, recuperação,<br>cópia de segurança |          |                                                        |
|                                                     |   |                                                                                |          |                                                        |
|                                                     |   |                                                                                |          |                                                        |

## Como fazer a Reposição do Sistema Operativo Windows 10

## Há duas opções para o fazer:

Opção 1 – Se o portátil arranca normalmente e inicia o Windows 10

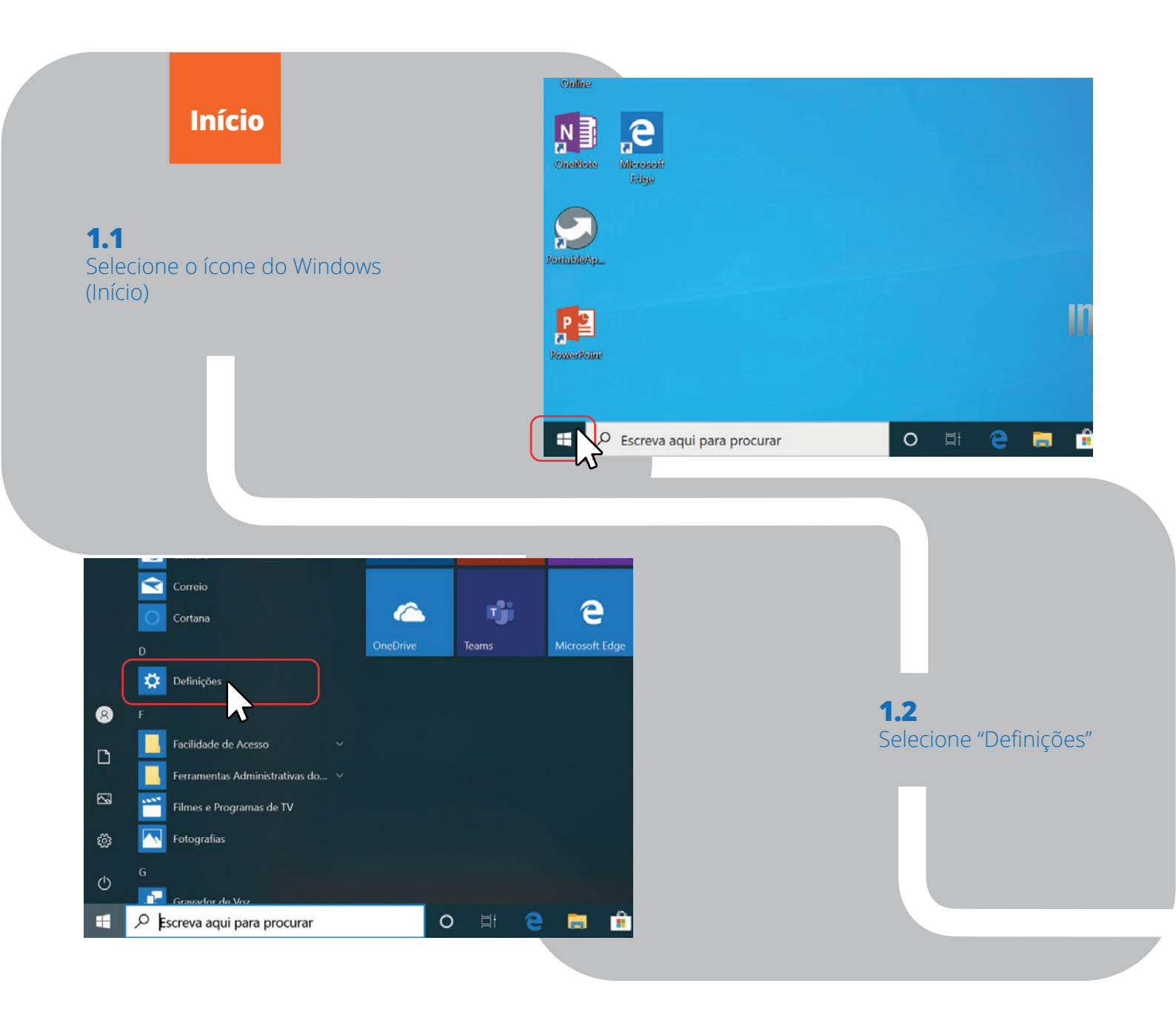

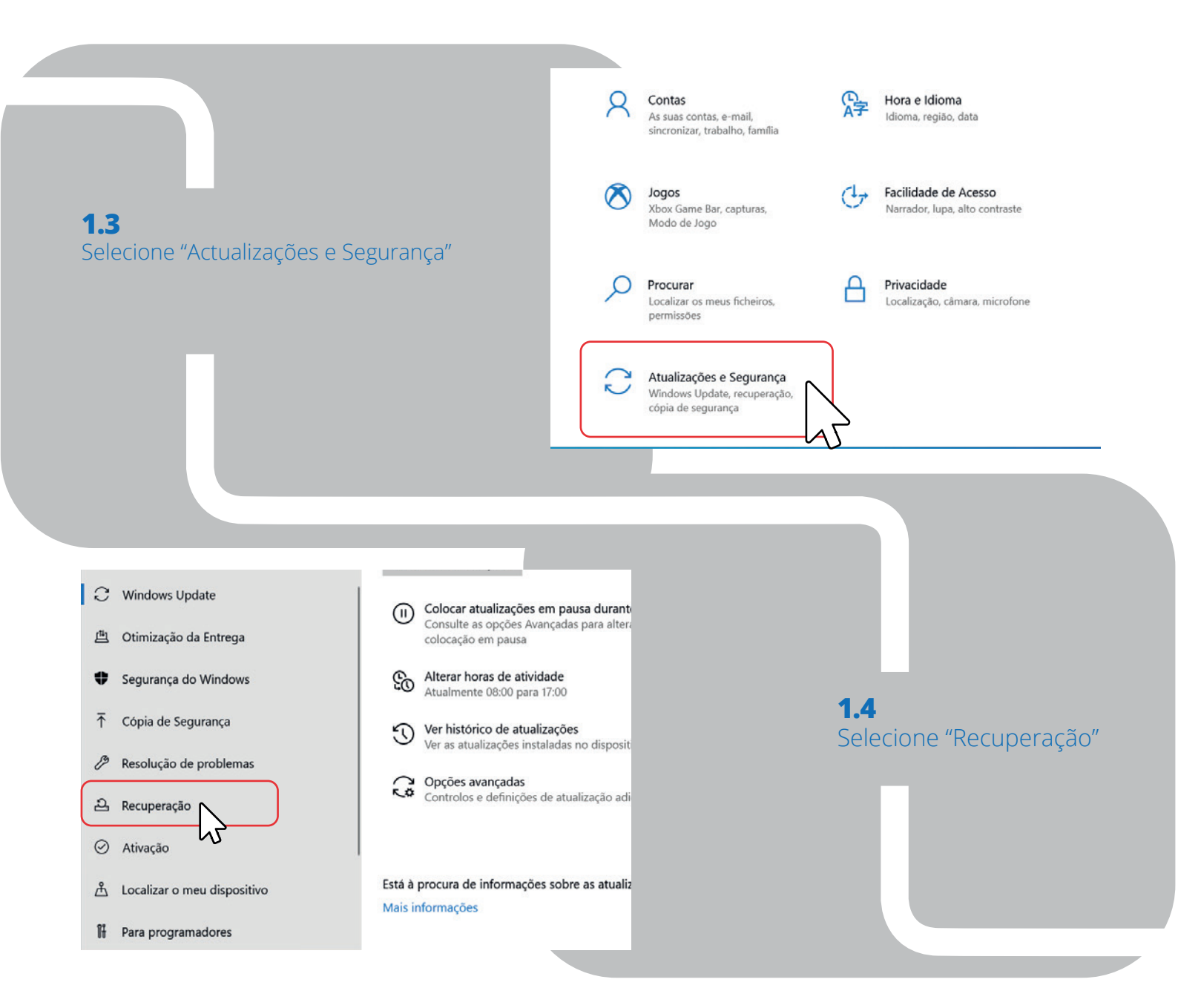

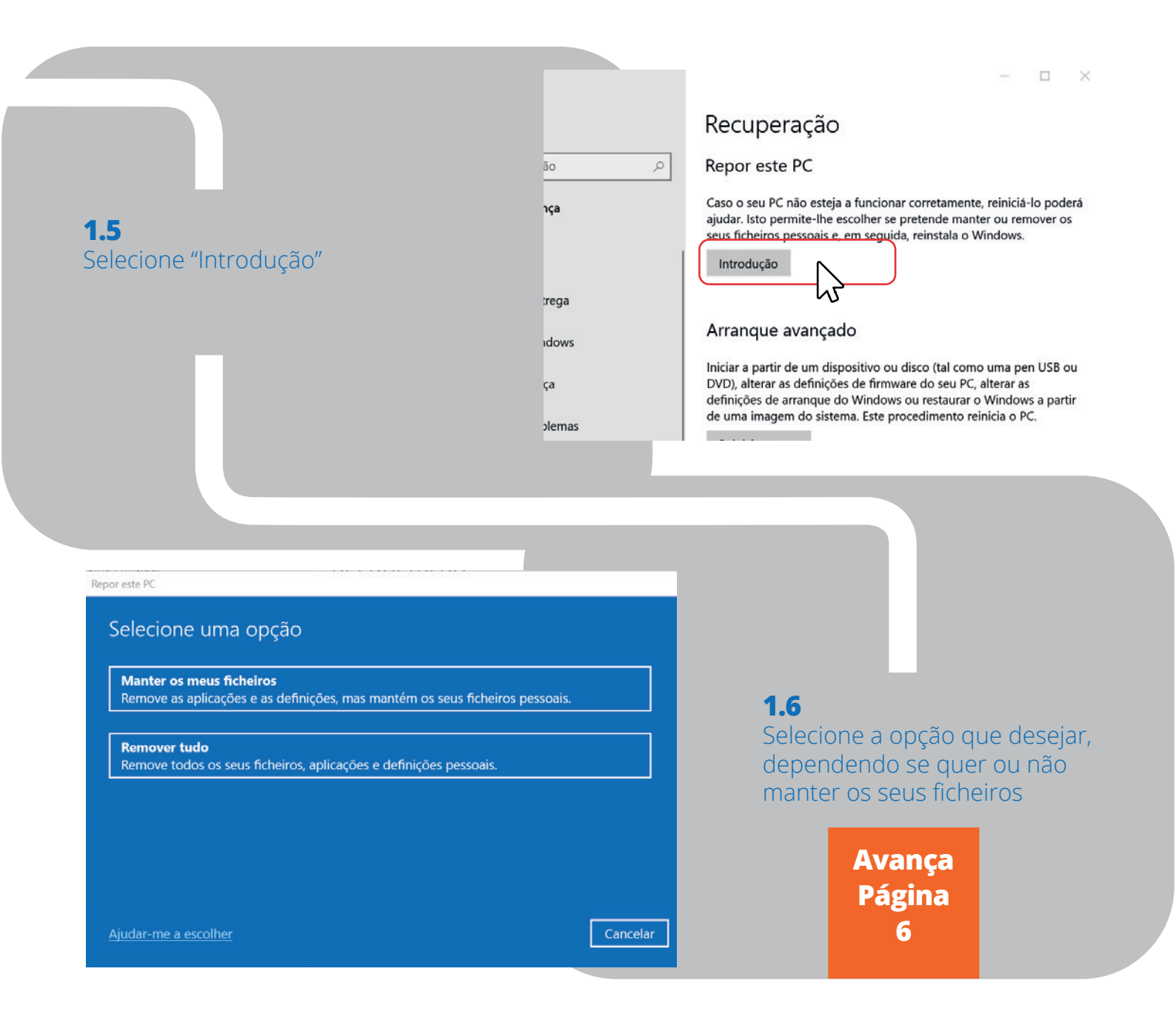

| Repor este PC                                                                                                    |            |          |          |
|----------------------------------------------------------------------------------------------------|------------|----------|----------|
| Definições adicionais<br>Definições atuais:<br>• Repor as aplicações e definições fornecidas c<br>Alterar definições | om este PC |          |          |
| <u>Mais informações</u>                                                                                              | Anterior   | Seguinte | Cancelar |

## 1A.1

Se escolher a opção "Manter os meus ficheiros", pode alterar as definições

Selecionar "Alterar as definições"

## **1A.2**

Alterar definições > Aplicações pré-instaladas "SIM", é o que está escolhido por defeito.

Mantenha "SIM", que está definido por defeito. Selecione "confirmar"

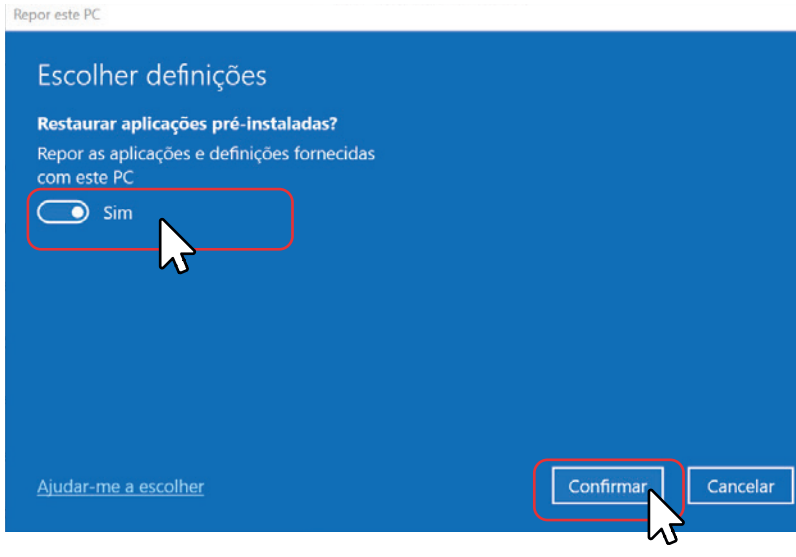

## **1A.3**

Irá aparecer um ecrâ igual a A.1 selecione "seguinte"

#### Repor este PC

#### Pronto para repor este PC

#### A reposição irá:

- Repor as predefinições
- Manter ficheiros pessoais
- Reinstalar o Windows a partir deste dispositivo
- Remover todas as aplicações e programas que não tenham sido fornecidas com este PC Ver aplicações que serão removidas

#### Nota:

• Esta ação poderá demorar algum tempo; o PC será reiniciado.

#### Mais informações

## **1A.4**

Certifique-se de que tem o portátil ligado à corrente selecione "botão" "Repor":

#### **Manter os meus ficheiros**

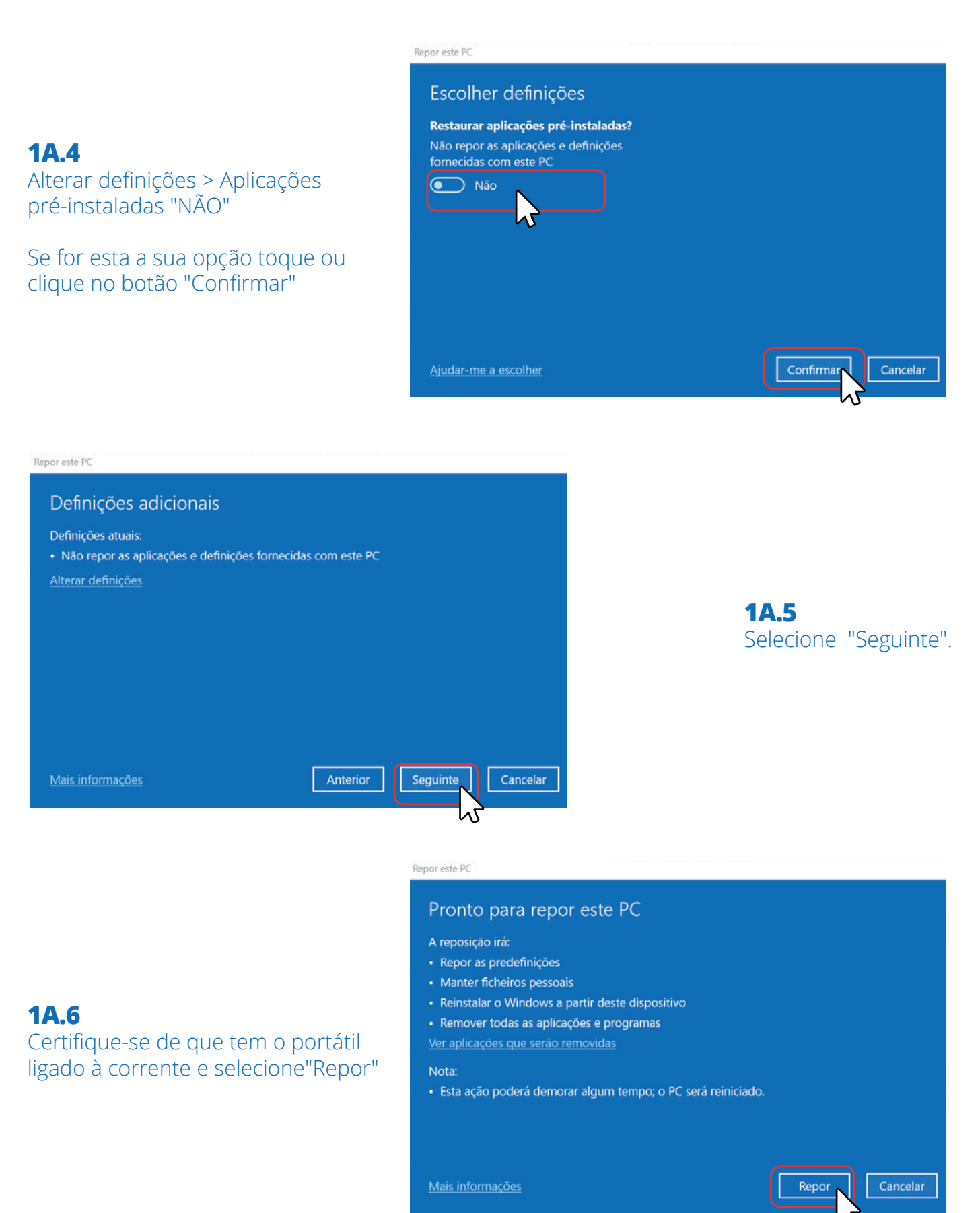

Finalizado o processo o equipamento irá reiniciar e repor o sistema operativo, consoante as opções escolhidas anteriormente. Este processo poderá demorar até 1 hora.

### **Remover Tudo**

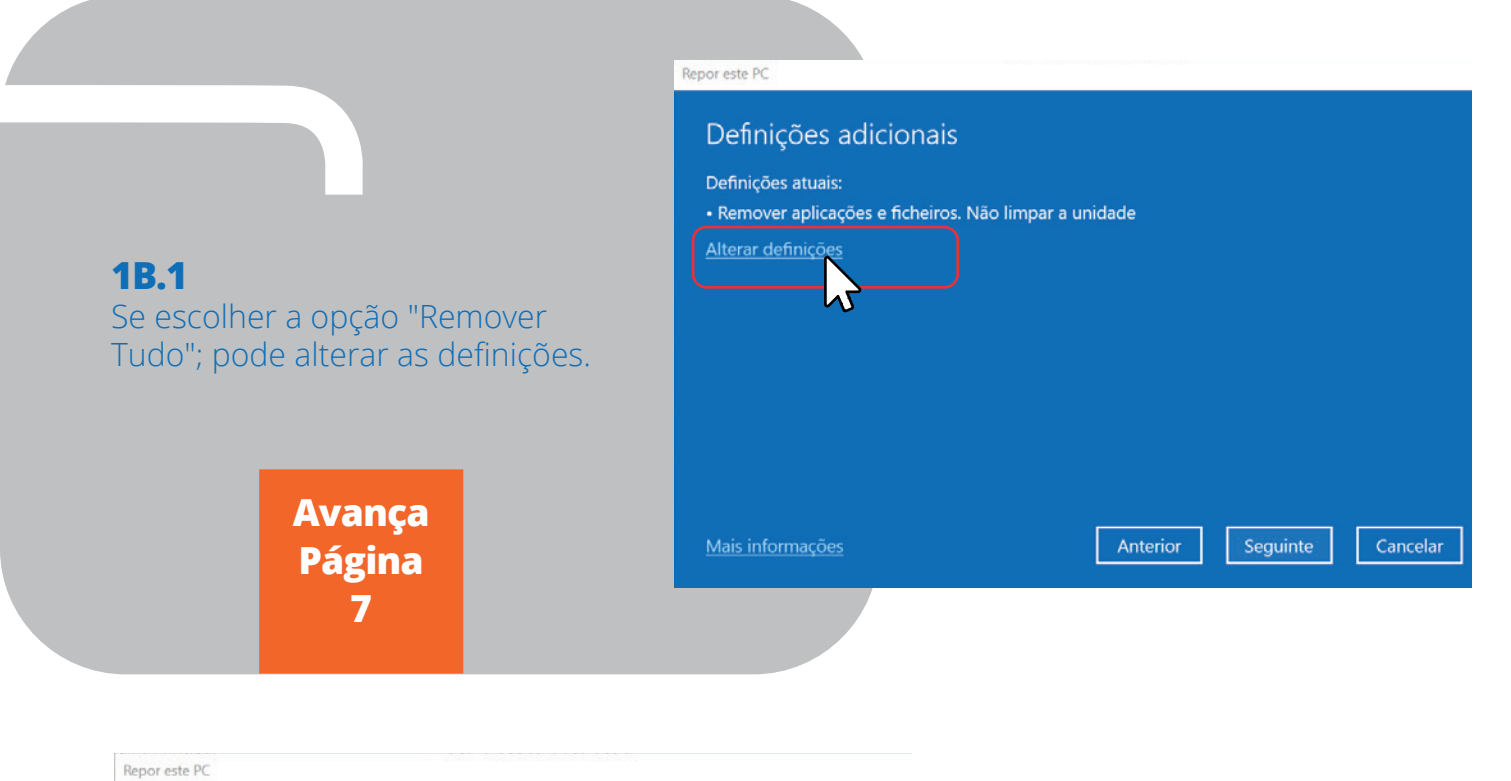

| Escolher definições                                               |           |
|-------------------------------------------------------------------|-----------|
| Limpar dados?                                                     |           |
| Remover apenas os ficheiros. Isto é mais rápido, mas menos seguro |           |
| Não                                                               |           |
| N N                                                               |           |
|                                                                   |           |
|                                                                   |           |
| Ajudar-me a escolher                                              | Confirmar |
|                                                                   | 7         |

## **1B.2**

Alterar definições - Limpar dados "NÃO" (é o que está escolhido por defeito)

Selecione "confirmar"

Remove apenas os ficheiros e não limpa a unidade (disco). Esta opção demora menos tempo, mas é menos segura.

#### Repor este PC

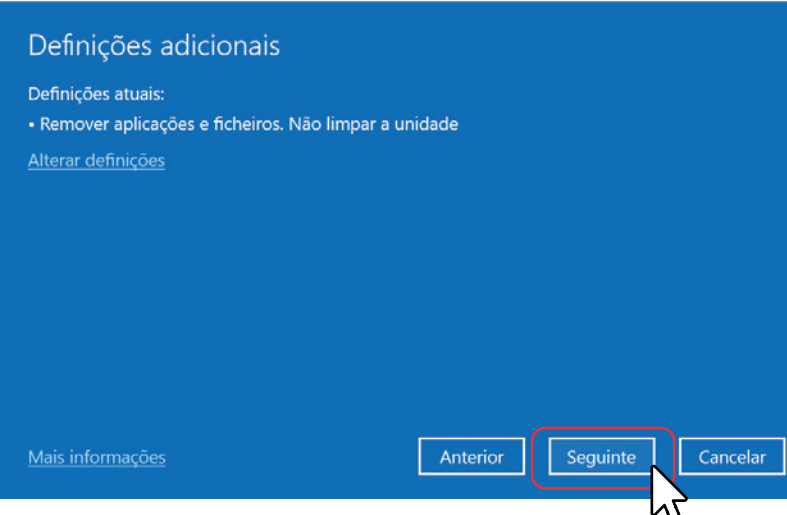

**1B.3** Selecione o botão "Seguinte".

| Repor este PC                                                                                                    |
|----------------------------------------------------------------------------------------------------|
| Pronto para repor este PC                                                                                                    |
| A reposição irá:<br>• Remover todos os ficheiros pessoais e contas de utilizador neste PC<br>• Remover todas as alterações efetuadas às definições<br>• Remover todas as aplicações e programas que não tenham sido fornecidas com este PC<br>• Reinstalar o Windows a partir deste dispositivo |
| Nota:<br>• Esta ação poderá demorar algum tempo; o PC será reiniciado.                                                                                                    |
| Mais informações Cancelar                                                                                                    |

### **1B.4**

No ecrã seguinte, certifique-se de que tem o portátil ligado à corrente e toque ou clique no "botão" "Repor"

Finalizado o processo o equipamento irá reiniciar e repor o sistema operativo, consoante as opções escolhidas anteriormente. Este processo poderá demorar até 1 hora.

#### Repor este PC Escolher definições 1**B.5** Limpar dados? Alterar definições - Limpar dados Limpe a unidade. Isto pode demorar horas, "SIM" mas tornará a recuperação de ficheiros mais Remove os ficheiros e limpa a 💽 Sim unidade (disco). Este processo pode demorar uma ou duas horas, mas ajuda a impedir que terceiros recuperem os ficheiros que foram removidos. Confirmar Cancelar ٦N

### **Remover Tudo**

| Definições adicionais                            |                                                                                                    |
|--------------------------------------------------|----------------------------------------------------------------------------------------------------|
| Definições atuais:                               |                                                                                                    |
| Remover aplicações e ficheiros. Limpar a unidade |                                                                                                    |
|                                                  | 1B.6                                                                                                    |
|                                                  | Se for esta sua opção toque ou                                                                                                    |
|                                                  | clique no "botão" "Confirmar", e                                                                                                    |
|                                                  | de novo no ecrã anterior toque                                                                                                    |
|                                                  | ou clique no Botão "Seguinte":                                                                                                    |
|                                                  |                                                                                                    |
| Mais informações Anterior                        | Seguinte Cancelar                                                                                                    |
|                                                  |                                                                                                    |
|                                                  |                                                                                                    |
|                                                  |                                                                                                    |
|                                                  |                                                                                                    |
|                                                  |                                                                                                    |
|                                                  | Description DC                                                                                                    |
|                                                  | nepor este ric                                                                                                    |
|                                                  | Pronto para repor este PC                                                                                                    |
|                                                  | A reposição irá:                                                                                                    |
| 3.7                                              | <ul> <li>Remover todos os ficheiros pessoais e contas de utilizador neste PC</li> <li>Remover todas as alterações efetuadas às definições</li> </ul> |
| o ecrã seguinte, certifique-se de                | Remover todas as aplicações e programas que não tenham sido fornecidas com este PC                                                                   |
| le tem o portátil ligado à                       | Reinstalar o Windows a partir deste dispositivo                                                                                                    |
| rrente e toque ou clique no                      | Nota:<br>• Esta ação poderá demorar algum tempo; o PC será reiniciado.                                                                               |
| otão" "Repor"                                    |                                                                                                    |
|                                                  |                                                                                                    |
|                                                  |                                                                                                    |
|                                                  | Mais informações Cancelar                                                                                                    |
|                                                  |                                                                                                    |
|                                                  |                                                                                                    |
|                                                  |                                                                                                    |
|                                                  |                                                                                                    |
|                                                  |                                                                                                    |

Finalizado o processo o equipamento irá reiniciar e repor o sistema operativo, consoante as opções escolhidas anteriormente. Este processo poderá demorar até 1 hora.

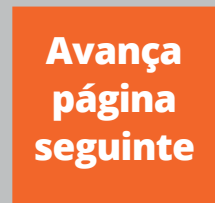

## Opção 2 – Se o portátil não arranca normalmente ou está trancado no Windows 10 terá que reiniciar o portátil para Ambiente de Recuperação do Windows

### 2.1

#### Encerrar sessão.

Para encerrar a sessão, premir a Tecla do logótipo do Windows + tecla "L" de forma a terminar sessão.

De seguida pressionar tecla "Enter" para aceder ao ecrã de início de sessão.

| Esc F1 F2 F   | 3 F4 F5 F6 F7 F8 | F9 F10 F11 F12 Delete |
|---------------|------------------|-----------------------|
| ~ 1 2 3       | 4 5 6 7 8        | 9 0 - + Backspace     |
| Tab Q W       | E R T Y U I      | I O P [ ] <b>2</b> \  |
| Caps Look A S | D F G H J        | K L ; , Enter         |
| Shift Z       | X C V B N M      | I , . / Shift         |
| Ctrl Fn 📰 A   | it               |                       |

## 2.2

#### Ir para Ambiente de Recuperação do Windows

No ecrã de início de sessão, manter sempre pressionada a tecla Shift, enquanto selecciona com o rato o "botão" para Ligar/desligar no canto inferior direito do ecrã e escolhe a opção Reiniciar (sempre a pressionar a tecla Shift).

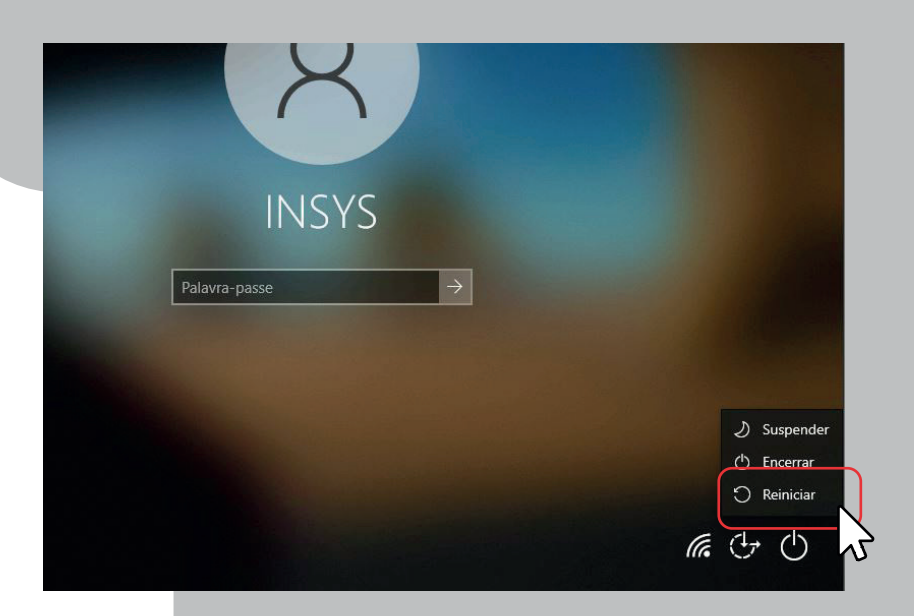

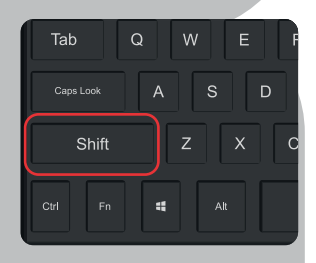

**2.3** O portátil vai reiniciar no Ambiente de Recuperação do Windows

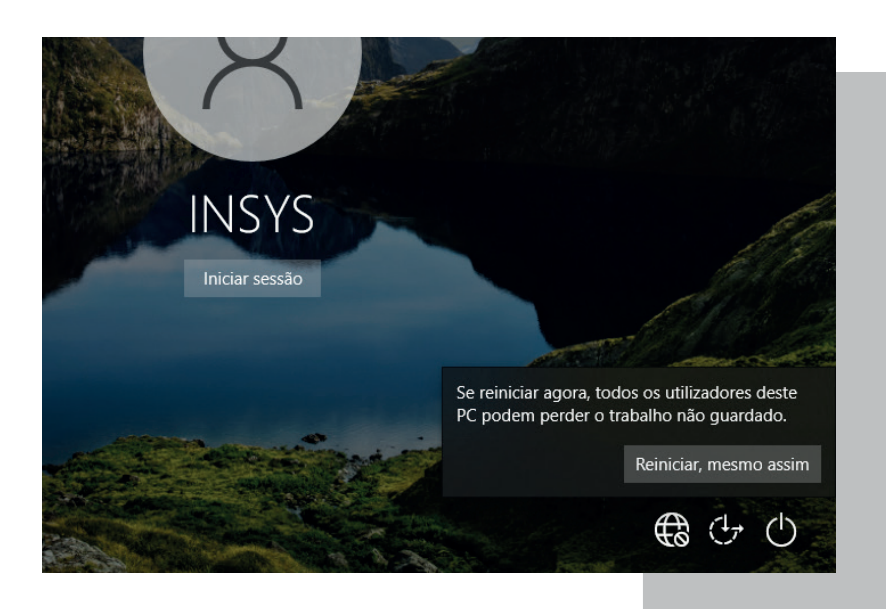

2.4 Reiniciar mesmo assim

2.5 Em "Escolha uma opção". Seleccione a opção "Resolução de Problemas"

## Escolha uma opção

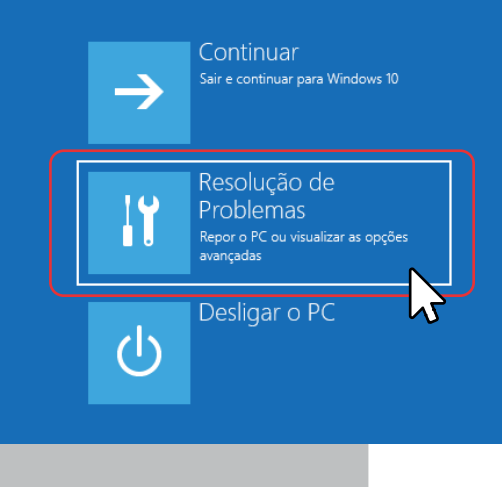

## Repor este PC Selecione uma opção Manter os meus ficheiros Remove as aplicações e as definições, mas mantém os seus ficheiros pessoais. Remover tudo Remover tudo Remover tudo

## **2.6** Repor o Windows no portátil

Em Resolução de problemas Escolher a opção "Repor este PC

## 

#### Selecione uma opção

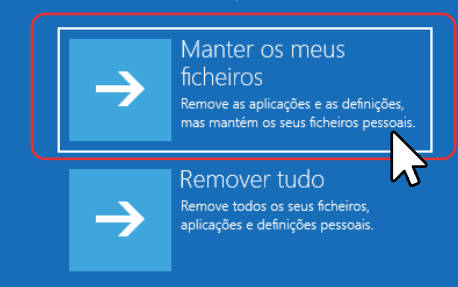

## 2.7

Selecione uma das opções seguintes e siga os mesmos passos indicados a partir do passo 1.5